## Multi-Factor Authentication (MFA) Setup for Mobile Devices

Includes iOS, Android - screenshots may differ between devices

#### Step 1: Preparing your mobile device and App

- Close all other apps before you start! 1.
- Is the Microsoft Authenticator app installed 2. on your mobile device?

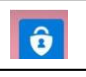

- ٠ If **NO** and you're using a corporate device, call the Service Desk at 1.877.563.3152 or Local 18777 and request IM/IT push the app to the device
- If **NO** and you're using a personally owned device, go to the ٠ app store and install the Microsoft Authenticator app
- If YES open the Microsoft Authenticator app and Accept the following:
  - Accept the **privacy** message •
  - Accept the update if asked

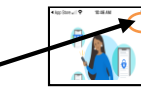

From the top right select Skip

DO NOT click on Add Account!

- You should now see this screen on your phone
- If you don't see this screen, close the app then re-open the app before you continue.

# Ready to add you first account?

- 3. Ensure app lock is off (it can be turned back on later)
  - Select the **three bars** on the top left • side of the screen.
  - Select Settings .
    - Look for App Lock switch - If the switch is greyed out, the app lock is off. No action required - If app lock is on, you need to switch it off to the greyed out positon

- Note: If you do need to change the App Lock setting, it will challenge you for the device Screen Lock (Device PIN Device Password Fingerprint Facial recognition)
- 4. Please CLOSE the Authenticator app before you continue! You're now ready to go to Step 2: Add the MFA device to your profile

If you are adding an additional MFA device to your profile please skip to: How to add an additional MFA device to your profile

### Step 2: Add an MFA device to your profile

Open a browser on the mobile device (Safari, Chrome...) and 1. go to the webpage https://mfasetup.viha.ca

\*\*\*\*\* Do not close this webpage until all the following steps are completed or you will have to start over \*\*\*\*\*

- 2. This will take you to the Island Health login page Log in with your usual **Island Health** Username and Password
- 3. Once logged in successfully you should see a Moreinformation required screen:

| More information re-                                     |             |
|----------------------------------------------------------|-------------|
|                                                          | quired      |
| Your organization needs more info<br>your account secure | ormation to |
| Use a different account                                  |             |
| Learn more                                               |             |

If you see this screen, just click Next If you DON'T see this screen:

- If this is this is the first MFA device you are trying to add, call • the Service Desk at 1.877.563.3152 or Local 18777 and request they Reset Your Profile
- If this is an additional MFA device you are trying to add, then ٠ go to How to add an *additional* MFA device to your profile
- The next screen will advise you to Start by getting the app. 4. You have already ensured that you have the app in Step 1, so simply click Next.

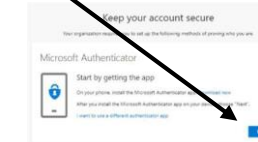

#### On the next screen do NOT click Next!

Look for the link "Pair your account..." and click it to open the link

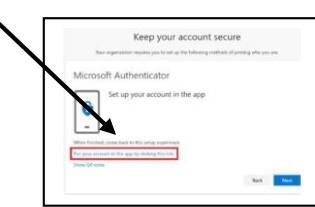

- The Microsoft Authenticator app will prompt you to open it (or it may open automatically). Ensure the app opens
- The app will now prompt you to **Allow** notifications

\*\*\* You must select Allow \*\*\*

٠

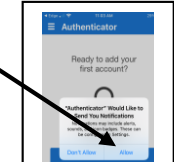

Did you receive a notification or activation Error? If YES:

- Corporate devices: please call the Service Desk for support •
- Personally owned devices: 1) Un-install the app. 2) Re-install the app. 3) Begin again at Step 1
- 6. You should now see the new Account HealthBC

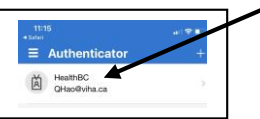

Please Close the authenticator app NOW

Go back to the MFA Profile webpage in your browser and continue to setup your profile by clicking Next

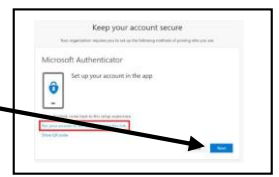

- 7. You should immediately receive a Sign in verification notification
  - Hold your finger on the Notification until you see Approve/Deny
- Click Approve •

•

Note: If you miss this notification, open the authenticator app and the Approve/Deny option will appear there Click Approve

Go back to the MFA Profile webpage in your browser to 8. complete your MFA profile setup Click Next

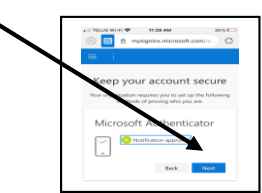

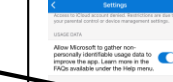

9. At the Success! screen click Done

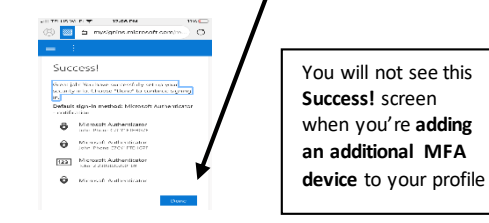

10. You have completed your setup and should be looking at your MFA **Security info** profile

#### Your MFA Profile

| rse a<br>et yo | re the methods you use to sign into your a<br>ur password. | ccount or |
|----------------|------------------------------------------------------------|-----------|
| st de          | fault sign-in method                                       |           |
| + 4            | Add method                                                 |           |
| ô              | Microsoft Authenticator<br>Delete                          | ~         |
| 4              | Microsoft Authenticator                                    |           |

#### 11. Important: click Sign out everywhere

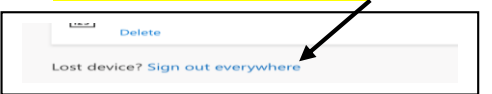

Why? This will ensure that if you choose to practice your MFA signin verification, you will receive the MFA challenge.

Recommendation: Practice using your MFA device for MFA approvals by opening any browser on any device (or your MFA device), and navigating to the webpage <a href="https://mfasetup.viha.ca">https://mfasetup.viha.ca</a>. This site always requires an authenticated device in order to log in.

**Keep your MFA device handy** for use when remotely logging into Island Health whenever your Island Health Username and Password is required.

If you would like to setup an additional MFA device, please see <u>How</u> to add an *additional* MFA device to your profile

# How to add an additional MFA device to your profile

Note: You may add up to a maximum of five MFA devices

 Start by following all of the same preparation steps as specified above under Step 1: Preparing your mobile device and App

Note: ONLY after completing **Step 1** above, return to the following instructions

 Open a browser on the <u>additional</u> mobile device (Safari, Chrome...) and go to the webpage <u>https://mfasetup.viha.ca</u> Log in with your usual Island Health Username and Password

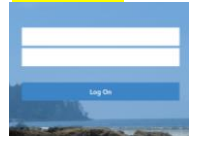

• Once logged in successfully, you will see an Approve Sign in request screen

| H    | ealthBC                                                                                                    |
|------|----------------------------------------------------------------------------------------------------|
| q ta | oliviha.ca                                                                                                    |
| Aj   | prove sign in request                                                                                          |
| 0    | We've sent a notification to your mobile device.<br>Please open the Microsoft Authenticator app to<br>respond. |
| Hai  | ing trouble? Sign is another way                                                                               |
|      | e information                                                                                                  |

- 3. Approve the sign in request using one of your previously authenticated MFA devices
- <u>Back on your new additional device</u>, the page will now show the Microsoft Security info page. Find and click on Add method

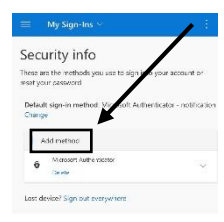

5. Choose Authenticator app and click on Add

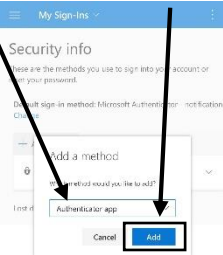

#### 6. You should now see this screen. Do NOT click Next!

| Microso       | oft Auther         | nticator            |        |  |
|---------------|--------------------|---------------------|--------|--|
| ô             | Set up you         | ur account in th    | ne app |  |
| -             |                    |                     |        |  |
| When finished | , come back to thi | s setup experience. |        |  |

Go to the "**Pair your account...**" instructions starting at line number 5 under **Step 2: Add an MFA device to your profile** above **to complete the setup** of your additional MFA device.